Passo a passo para acessar as FISPQS

Д паро В цоенска Асников Виселовия

- Acesse o site da Hexis: <u>www.hexis.com.br</u>
- Passe o mouse sobre o campo SUPORTE e selecione FISPQ

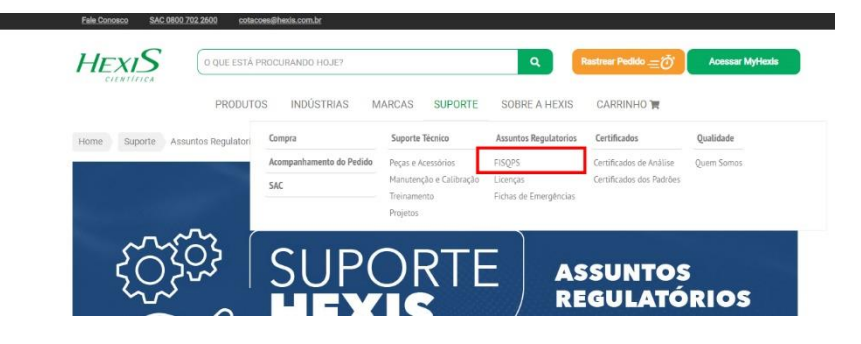

> Escolha na sessão "ACESSAR AS FISPQS", clicando na marca que deseja acessar

| O que eu preciso saber sobre FISPQS?                                                                                                    |  |  |  |  |
|----------------------------------------------------------------------------------------------------|--|--|--|--|
| A FISPQ (Ticha de Informações de Segurança de Produtos Químicos), é um documento de segurança química, que fornece informações sobre vários aspectos d<br>produtos químicos (subdancias ou místuras) quanto à segurança, à saúde e ao meio ambient, transmitindo desta maneira, conhecimentos sobre produtos<br>químicos, necemandoções sobre encididas de prodeções queões ema situação de emergência.                                                                                                    |  |  |  |  |
| Inúmeras legislações estão relacionadas à exigência de - dentre elas há:                                                                                                    |  |  |  |  |
| Decreto nº 2657 de 1998 - estabelece a obrigatoriedade do fornecimento da FISPQ para o trabalhador,                                                                                                    |  |  |  |  |
| Portaria nº 229 de 2011/MTE (que altera a Norma Regulamentadora "NR 26", e trata de Sinalização de Segurança) – que exige que o fabricante ou o fornecedor<br>elabore e torne disponível a FISPQ para todo produto;                                                                                                    |  |  |  |  |
| Lei de Crimes Ambientais 9.605/1998, bem como a Lei 8.098/1990 do Código de Defesa do Consumidor;                                                                                                    |  |  |  |  |
| ABNT NBR 14725-4 – a norma responsável pela elaboração da FISPQ (Ficha de Informações de Segurança de Produtos Químicos), no Brasil.                                                                                                    |  |  |  |  |
| Encontre abaixo o link para visualização da FISPQ correspondente a marca do produto (HACH, OHEMIS, CHARM, ACIMEDIANEOREN, ADILENT,                                                                                                    |  |  |  |  |
| Encontre abaixo o linic para visualização da FISPO correspondente a marca do produto<br>HACH CHEMIS CHAMM ACUMEDIA/NEOGEN AGILENT<br>THEGMO SCIENTIFIC E ORION AVANTOR LABSYNT SM EXCODO CIENTIFICA                                                                                                    |  |  |  |  |
| Encontre abaixo o link para visualização da FISPO correspondente a marca do produto<br>HAGH (HAGH) (GHABA) (ACUMEDIA/NEOGEN) (AGILENT<br>THESMO SCIENTIFIC E ORICON (MANTOR) (LESPYIT SM) (EXCODO CIENTIFICA<br>TUTORIAIS FISPOS<br>Encontre abaixo o link para visualização da FISPO correspondente a marca do<br>produto                                                                                                    |  |  |  |  |
| Encontre abaixo o link para visualização da FISPO correspondente a marca do produto           HACH         GHARM         ACUMEDIA/NEQGEN         ABLENT           THERMO SCIENTIFIC E GRION         AVANTOR         LABOYNT         AN         EXCODO CIENTIFICA           TUTORIAIS FISPO         Marcator, não há         Encontre abaixo o link para visualização da FISPO correspondente a marca do produto           Importante salientar que apesar de todo o suprestado, não há         Encontre abaixo o link para visualização da FISPO correspondente a marca do produto           Importante salientar que apesar de todo o suprestado, não há         HACH         QHEMIS         CHARM         ACUMEDIA/NEOGEN                                                                                                    |  |  |  |  |
| Encontre abatro o link para visualização da FISPQ correspondente a marca do produto           IMACEI         GHEMBI         GALMARI         ACAMEDIA/NECODERI         ACALENT           THERMA SCIENTIFIC E ORIXO         AVANTOR         LABORNE         EXCOD CENTIFICA                                                                                                    |  |  |  |  |
| Encontre abaixo o link para visualização da FISPO correspondente a marca do produto<br>(MAC) (HACH) (HACH) (ACMAEDIA/NEOGEN) (ACMAEDIA/NEOGEN) (ACMAEDIA/NEOGE |  |  |  |  |

| Irá abrir o link abaixo                                    | ).                                |                          |                                                                                                    |     |     |
|------------------------------------------------------------|-----------------------------------|--------------------------|----------------------------------------------------------------------------------------------------|-----|-----|
| 11 FISPQ'S - Hexis Científica 🛛 🗙 Search   A               | gilent × +                        |                          |                                                                                                    | -   | o × |
| ← → C 🔒 agilent.com/en-us/library/safet                    | ydatasheets?N=133                 |                          |                                                                                                    | 配 ☆ | 0:  |
| By clicking "Accept All Cookies", you agree to the         | e storing of cookies on your devi | ce to enhance navigation | n, offer personalized content, and analyze site usage. Cookie Policy <u>Cookie Settings</u> Accept All Cookies |     |     |
|                                                            | Agilent   Trusted Answers         |                          | АВОЛ АВЦЯТ АВЦЯТ + СОМПАСТИБ ⊕ ВИАД + СОВИ<br>АП + SEARCH                                                      |     |     |
|                                                            | PRODUCTS SOLUTIONS                | TRAINING & EVENTS        | SERVICES SUPPORT RESOURCES ORDER CENTER                                                                        |     |     |
|                                                            | Home > Library Search             |                          |                                                                                                    |     |     |
|                                                            | Library                           |                          |                                                                                                    |     |     |
|                                                            | Refine Results                    | Q                        | SEARCH View per page: 20 v 1 - 20 of 17630 results                                                             |     |     |
|                                                            | + Content Type                    | Applied Filters Safety   | ty Data She X                                                                                                  |     |     |
|                                                            | + Product Category                |                          |                                                                                                    |     |     |
|                                                            | + Language                        | **                       | Dodemorph Standard (PDF) Released: Rebury 9. 2017 / File Size: 347 KB / English                                |     |     |
|                                                            |                                   | Safety Data Sheets       | Select Country v                                                                                               |     |     |
|                                                            |                                   | Cafatu Tiata Sheate      | Early Access OneSeq Phased Exome Target Enrichment Box 1, Part Number5190-9543 (PDF)                           |     |     |
|                                                            |                                   | Safety Data Sheeta       | Select Country ~                                                                                               |     |     |
|                                                            |                                   | Safety Data Sheets       | Custom Org Standard-1X1ML (PDF)<br>Releveed April 10: 2019 / File Size S18-88 / English                        |     |     |
| https://www.apiliant.com/home/nrivary.nolicy/IU-w-Mie 11-a |                                   | oarely Data oneels       | Select Country ~                                                                                               |     |     |
|                                                            |                                   |                          |                                                                                                    |     |     |

Clicar no campo de busca e colocar o código complementar do item: Exemplo (Na nota fiscal ou na etiqueta do item consta AG8500-6917, somente vamos colocar 8500-6917 e clicar em Search, conforme a tela abaixo).

| Agilent   Trusted Answers        |                                                                                                    | ABOUT AGLENT ¥ CONTACT US () BRAZIL ¥ LOGIN<br>Ali ¥ SEARCH |  |
|----------------------------------|----------------------------------------------------------------------------------------------------|-------------------------------------------------------------|--|
| PRODUCTS SOLUTIONS TRAINING      | & EVENTS SERVICES SUPPORT RESOURCES ORDER CENT                                                              | ER I I                                                      |  |
| Home > Library Search            |                                                                                                    |                                                             |  |
| Library<br>Refine Results        | 00-6917 SEARCH                                                                                              | View per page: 20 ~   1 - 20 of 17630 results               |  |
| + Content Type Applied Filt      | ters Safety Data She X                                                                                      |                                                             |  |
| + Product Category<br>+ Language | Dodemorph Standard (PDF)<br>Released Reloway 9, 2017 / Rie Base: 447 KB / Explicit                          |                                                             |  |
| ouncy a                          | Select Country ~                                                                                            |                                                             |  |
|                                  | Early Access OneSeq Phased Exome Target Enrichment B<br>Reveard: May 21, 2021 / File Ster. 192 KB / English | ox 1, Part Number5190-9543 (PDF)                            |  |
| Satety D                         | Data Sheets<br>Select Country ~                                                                             |                                                             |  |
|                                  | Custom Org Standard-1X1ML (PDF)<br>Relevand April 10 2019 / File Sizer 318 MB / English                     |                                                             |  |
| Safety D                         | Data Sheets<br>Select Country ~                                                                             |                                                             |  |

Vai aparecer assim:

| H FISPQS - Heris Científica X 😵 Search   Agilent X +                              |                                                                                                    |                    |  |
|-----------------------------------------------------------------------------------|----------------------------------------------------------------------------------------------------|--------------------|--|
| ← → C 🔒 agilent.com/en-us/library/safetydatasheets?N=133&Ntt=8500-6917&redirect=0 |                                                                                                    |                    |  |
| By clicking "Accept All Cookies", you agree to the storing of cookies on you      | r device to enhance navigation, offer personalized content, and analyze site usage. <u>Social Policy</u> Cookie Settings | Accept All Cookies |  |
| Agilent                                                                           | nasted Areavers                                                                                                    | SEARCH             |  |
| PRODUCTS SOLUTIO                                                                  | IS TRAINING & EVENTS SERVICES SUPPORT RESOURCES ORDER CENTER                                                             |                    |  |
| Home > Library Search                                                             |                                                                                                    |                    |  |
| Library                                                                           |                                                                                                    |                    |  |
| Refine Results                                                                    | Q 8500-6917 SEARCH View per page: 20 V 1 - 2 of                                                                          | 2 results          |  |
| + Content Type                                                                    | Applied Filters Safety Data She X                                                                                        |                    |  |
| + Language                                                                        |                                                                                                    |                    |  |
|                                                                                   | LC - MS Caffeine Standards Kit, Part Number 8500-6917 (PDF)                                                              |                    |  |
|                                                                                   | Select Country ~                                                                                                    | _                  |  |
|                                                                                   | LC MS Cattleme Standards Kit, Part Number 8500-6917 (PDF) Releved Jerusy 13 2016 / File See 154.94 / Kewan               |                    |  |
|                                                                                   | Safety Data Sheets<br>Select Country v                                                                                   | _                  |  |
|                                                                                   | 1 - 2 of                                                                                                    | 2 results          |  |
| CONNECT WITH AGILEM                                                               | T f in 🎐 🔠 🛛 AGILENT                                                                                                    |                    |  |
| ABOUT AGILENT                                                                     | RESOURCES SHOPPING TOOLS SUPPORT & SERVICES Agilent                                                                      | Trusted Answers    |  |

Clicar em Select Country e selecionar o idioma Brazil – portuguese.

| PRODUCTS SOLU         | TIONS TRAINING & EVENTS SERVICES SUPPORT           | RESOURCES ORDER CENTER                       | •                                                   |  |
|-----------------------|----------------------------------------------------|----------------------------------------------|-----------------------------------------------------|--|
| Home > Library Search |                                                    |                                              | 400                                                 |  |
| enary.                |                                                    |                                              |                                                     |  |
| Refine Results        | 9 8500-6917                                        | SEARCH                                       | View per page: 20 🗸 🔰 1 - 2 of 2 results            |  |
|                       |                                                    |                                              |                                                     |  |
| + Content Type        | Applied Filters Safety Data She X                  |                                              |                                                     |  |
| + Language            |                                                    |                                              |                                                     |  |
|                       | LC - MS Caffeine Standards Kit, I                  | Part Number 8500-6917 (PDF)                  |                                                     |  |
|                       | Released: April 23, 2018 / File Size: 143 KB / Eng | lish                                         |                                                     |  |
|                       | Safety Data Sheets                                 |                                              |                                                     |  |
|                       | Select Country A                                   |                                              |                                                     |  |
|                       |                                                    |                                              |                                                     |  |
|                       | Australia - English                                | Germany - German                             | Netherlands - Dutch                                 |  |
|                       | Brazil - Portuguese                                | Hungary - Hungarian                          | Russia - Russian                                    |  |
|                       | Released: April 25, 2018                           | Released: April 25, 2018                     | Released: April 25, 2018                            |  |
|                       | Sanada - French                                    | Italy - Italian                              | Spain - Spanish                                     |  |
|                       | Released: April 25, 2018                           | Released: April 25, 2018                     | Released: April 25, 2018                            |  |
|                       | China - Chinese (Simplified                        | ) Japan - Japanese                           | United Kingdom - English                            |  |
|                       | Released: April 25, 2018                           | Released: April 25, 2018                     | Released: April 25, 2018                            |  |
|                       | France - French                                    | Mexico - Spanish                             | United States - English                             |  |
|                       | Released: April 25, 2018                           | Released: April 25, 2018                     | Released: April 25, 2018                            |  |
|                       | France - French<br>Released: April 25, 2018        | Mexico - Spanish<br>Released: April 25, 2018 | United States - English<br>Released: April 25, 2018 |  |

Após irá abrir a fispq.

| // FISPQ'S - Hexis Cientifica 🗙 🔯 Search   Agilent 🗴 🧿 8500-6917_BrazilPortuguese.pdf 🗴 🕂 |                                                                                                    | - Ø ×   |
|-------------------------------------------------------------------------------------------|----------------------------------------------------------------------------------------------------|---------|
| ← → C ▲ agilent.com/cs/library/msds/8500-6917_BrazilPortuguese.pdf                        |                                                                                                    | © ☆ 🖰 : |
| Conforme Regulamento ABM<br>FICHA D<br>SEGURANÇA<br>LC                                    | T NBR 14725-4:2012<br>E INFORMAÇÕES DE Agilent Technologies<br>DE PRODUTOS QUÍMICOS<br>MS Caffeine Standards Kit, Part Number 8500-6917                                                                                                    |         |
| Seção 1. Identific                                                                        | ação do produto e da empresa                                                                                                    |         |
| Identificador GHS do<br>produto                                                           | : LC - MS Caffeine Standards Kit, Part Number 8500-6917                                                                                                    |         |
| Nº de peça (kit de produtos<br>químicos)                                                  | : 8500-6917                                                                                                    |         |
| Nº da peça                                                                                | : Caffeine Standard #1 (0 5 µg/mL) 8500-6917-1<br>Caffeine Standard #2 (1 µg/mL) 8500-6917-2<br>Caffeine Standard #2 (5 µg/mL) 8500-6917-3<br>Caffeine Standard #4 (25 µg/mL) 8500-6917-4<br>Caffeine Standard #4 (56 µg/mL) 8500-6917-5                                                 |         |
| Usos relevantes identificado<br>Utilização do materiais                                   | Usos relevantes identificados da substância ou mistura e usos desaconselhados                                                                                                    |         |
|                                                                                           | Prodynemis & planotes planotes and socialization of quantization<br>Cafferies Standard #2 (1 g lypin), S ml<br>Cafferies Standard #2 (1 g lypin), S ml<br>Cafferies Standard #4 (2 g lypin), S ml<br>Cafferies Standard #4 (2 g lypin), S ml<br>Cafferies Standard #4 (5 (50 µgmL), S ml |         |
| Fornecedor/Fabricante                                                                     | : Aglient Technologies, Inc.<br>5301 Stevens Creek Blvd<br>Santa Clara, 95051, USA<br>800-227-9770                                                                                                    |         |
| Telefone para emergâncias<br>(incluindo o tempo de<br>operação)                           | : CHEMTREC®: +(55)-2139581449                                                                                                    |         |
| Seção 2. Identific                                                                        | ação de perigos                                                                                                    |         |
| Classificação da substância<br>Não classificado.                                          | ou mistura                                                                                                    |         |
| Elementos GHS do rótulo<br>Pelavra de advertência                                         | : Zaffeine Standard #1 (0.5 µg/ Palavra sem sinal.<br>mL)<br>Caffeine Standard #2 (1 µg/ Palavra sem sinal.<br>mL)<br>Caffeine Standard #3 (5 µg/ Palavra sem sinal.<br>Caffeine Standard #4 (25 µg/ Palavra sem sinal.<br>m1)                                                           |         |